# **BELKIN**<sub>®</sub>

## Беспроводная карта N1 для ноутбуков Краткое руководство к установке

۲

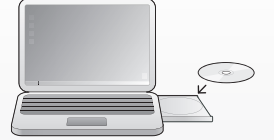

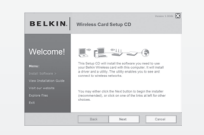

#### Шаг 1 – Вставьте компакт-диск и запустите программу установки

Вставьте установочный диск в дисковод ноутбука. В появившемся окне программы установки нажмите "Install" ("Установить").

Программа установки может открыться через 15-20 секунд. Если она не откроется автоматически, дважды щелкните на значке "My Computer" ("Мой компьютер") на рабочем столе, затем дважды щелкните на значке дисковода. Откройте папку "Files" и дважды щелкните на файле "Setup.exe".

Программа установки загрузит на компьютер необходимые драйверы. При появлении на экране запроса нажимайте "Next" ("Далее"). В последнем окне нажмите "Finish" ("Готово"), чтобы закрыть программу установки.

Если во время установки появится сообщение о том, что данное программное обеспечение не прошло проверку на совместимость с Windows, нажмите кнопку "Continue anyway" ("Все равно продолжить"). Данное программное обеспечение предназначено для работы под управлением Windows.

#### Шаг 2 – По запросу вставьте карту

( )

В ходе установки появится просьба вставить карту. Разверните карту ярлыком BBEPX. Вставьте ее в гнездо CardBus компьютера, прижмите до конца. На карте загорится индикатор питания.

12/4/2007 10:56:08 AM

۲

 Поддержка
 Великобритания
 495
 580
 9541
 http://www.belkin.com/

 Belkin Ltd. Express Business Park Shipton Way, Rushden NN10 6GL, United Kingdom
 +44 (0)
 1933
 35
 2000
 Факс: +44 (0)
 1933
 31
 2000

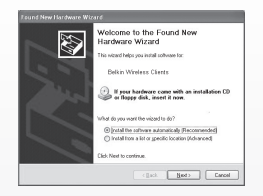

## Шаг 3 – Работа Мастера поиска нового оборудования

На экране появится Macrep поиска нового оборудования (система Windows). Выберите опцию "Install the software automatically (Recommended)" ("Установить программное обеспечение автоматически (рекомендуется)") и нажмите "Next" ("Далее").

В последнем окне нажмите "Finish" ("Готово"), чтобы закрыть Мастер. Установка завершена.

# Шаг 4 – Подключение к беспроводной сети

( )

На панели задач (обычно в правом нижнем углу экрана) появится небольшой значок "Signal Indicator" ("Индикатор сигнала"). Дважды щелкните на нем, чтобы открыть служебную программу беспроводного клиента.

В списке "Available Networks" ("Доступные сети") выберите маршрутизатор или сеть, к которым нужно подключиться, и дважды щелкните на выбранном имени.

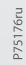

۲

۲